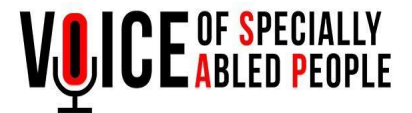

# How to apply for Assistive Devices/Self Employent Kit

# <u>Step 1:-</u>

- 1. Go to our website: https://www.voiceofsap.org/
- 2. Then go to the menu bar and click on projects dropdown menu & find Enablement with Assistive Devices tab and select apply for assistive devices.

| ← → C                                                                                                    | Q @ \$                                                                                                    | e 🔅 🖬 🐇 E   |
|----------------------------------------------------------------------------------------------------|----------------------------------------------------------------------------------------------------|-------------|
| TAKE A PLEDGE TO VOLUNTEER REFER A FRIEND REFER ART GALLERY                                                                                                 | Language 🖌 🧗 🗾 🧔 in 💄 1 New User Recistration 🔶                                                                                                    |             |
|                                                                                                    | PROJECTS VOLUNTEER ACCESSIBILITY YOUTH PROGRAMS INSPIRATIONAL STORIES RESOURCES                                                                                                    | UN DONATION |
| - ALLE PROPE                                                                                                    | INTERNATIONAL AT HACKATHON     ASSISTIVE TECHNOLOGY     EXHIBITION                                                                                                    |             |
| VOSAP Ambassador to UN, Manushri Desai<br>presented VOSAP thought leadership at<br>UN HLPF (High Level Political Forum) meeting<br>on July 20 at UN Newyork | Statement at HLPF at                                                                                                    |             |
|                                                                                                    | Devices UN NEWYOTK                                                                                                    | >           |
|                                                                                                    | NOSEPART POLICINA         NOPER FOR ASSISTIVE DEVICE         of 107 statements were selected           > RESEARCH IN DISABILITY         > PAST ENABLEMENT EVENTS         rld leaders at the UN.VOSAP shri Desai presented the Oral |             |
|                                                                                                    | COVIDI9 RELIEF EFFORTS     ASSISTIVE DEVICE VIDEOS     Son at the High-level Political     Development (HLPF) on July     20, 2023.                                                                                                |             |
|                                                                                                    |                                                                                                    |             |

3. Once the page is opened then click on the apply now button & enter your full name and email. Verify your Email by Clicking the link received in the email.

| <b>APPLICATION FOR ASSISTIVE DEVICE / S</b> | SELF EMPLOYMENT KIT |
|---------------------------------------------|---------------------|
|---------------------------------------------|---------------------|

Welcome to Voice of SAP to request for the grant of assistive devices and/or self employment kit to help you live a better life with dignity. Please enter your name and email here, we will send you an email to verify the email ID along with a link to come back here and finish your application.

|       | E-Mail (required)    |  |
|-------|----------------------|--|
| Akhil | Akhil@voiceofsap.org |  |
| Kriii | Annevoccosporg       |  |

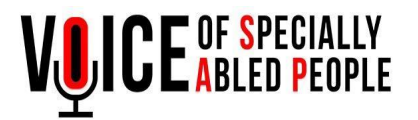

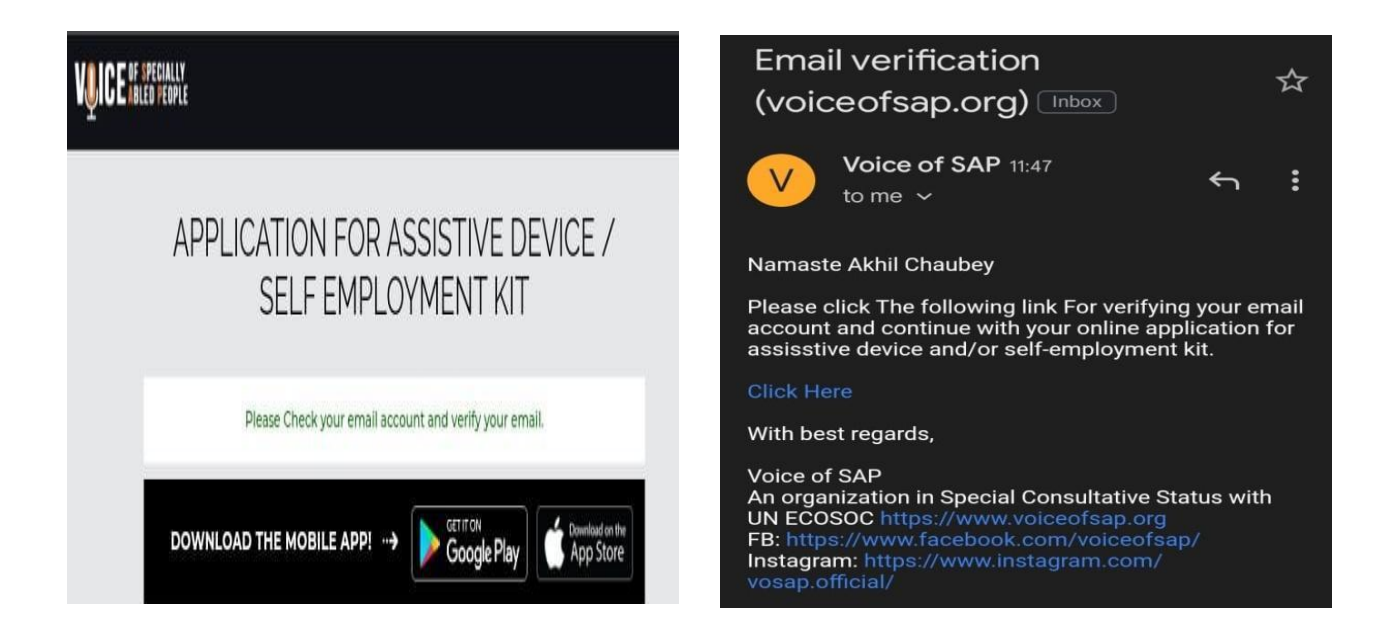

4. Enter Your Name, Phone, Country, State, City, Select Partner Organization which has referred you.

| Partner Organization (required)                             | Country (required)                                    |
|-------------------------------------------------------------|-------------------------------------------------------|
| APH: Belgaum                                                | Select Country                                        |
| APH: Belgaum                                                |                                                       |
| BPA: Ahmedabad<br>SNEH : Nagda                              | City (required)                                       |
| SYSS: Basti<br>GASVS: Chhindwara                            | Select City                                           |
| Care Educational Trust: Lucknow                             |                                                       |
| Deva international, valanasi<br>Dextroware Devices: Chennai |                                                       |
| VYO: Rajkot                                                 | ne) O Beauty Parlour Kit                              |
| Neomotion: Chennai                                          | 0 Tricycle                                            |
| Indent                                                      | <ul> <li>Sewing machine</li> </ul>                    |
| Bharat Vikas : Patna                                        |                                                       |
| Trestle Labs                                                | ala baad deciaa) – O – Maafki (acatanaisad cdaalabaid |

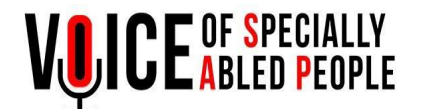

# 5. Then select the assistive device that you require.

# Select Assistive Device/Service: (Information on Subsidy Here)

| <ul> <li>100 % Subsidized</li> <li>Sewing machine</li> <li>Handicare</li> <li>Beauty Parlour Kit</li> </ul>                                                                                 | 0000 | Tricycle<br>Saarthi Smartcane (Age 16- 35)<br>Daisy Player | 0    | Wheelchair<br>Smart Phone                                                        |
|----------------------------------------------------------------------------------------------------|------|------------------------------------------------------------|------|----------------------------------------------------------------------------------|
| <ul> <li>Heavily Subsidized</li> <li>Flexmo Premium Elbow Crutch</li> <li>Smart Glasses</li> <li>Signable- ISL Interpreter Service</li> <li>Kibo XS device for visually-impaired</li> </ul> | 0000 | CiCare<br>Flexmo Premium Underarm Crutch<br>Kibo App       | 0000 | Hearing Aid- We hear<br>Flexmo silent walker<br>Mouseware (Wearable head device) |
| Partially Subsidized<br>O Laptop                                                                                                    | ۰    | Neofly (customized wheelchair)                             | 0    | Combo (Neofly+Neobolt)                                                           |

- 6. Mention whether you have received any assistive devices in the past or not.
- 7. Enter your Government Issued ID Number and answer all the queries(mandatory). Select your income range, Delivery center and Primary use of the Device.

| Govt ID Number(Aadhar number, Passport number etc) | Did you receive any Assistive Devices in past? (required) |
|----------------------------------------------------|-----------------------------------------------------------|
| 313424425435                                       | O Yes No                                                  |
| Primary Use of Assistive Device (required)         | Explain the Usage Purpose in Detail (required)            |
| Education                                          | ▼ test                                                    |
| Tell us about you and your family? (required)      | Family income per year (required)                         |
| test                                               | Less Than Rs 1.5 LAC                                      |
| Delivery Center (required)                         | Delivery Address                                          |
| KASHIBHAI LALITABEN BHADRABEN & JAGDISHBHAI PATEL  | ✓                                                         |

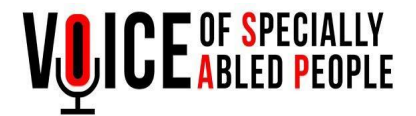

8. Click on the checkbox and then hit the Next Step Radio button to proceed for step 2.

I confirm that information submitted is accurate.

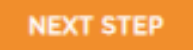

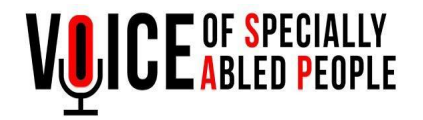

#### <u>Step 2:-</u>

#### For Kibo App, Kibo XS Device and Signable App:-

- 1. Upload all the mandatory documents.
- 2. Attach the Government Issued Identity Card, UDID, Income Certificate and photograph.

|                                                                                                    | Step 2                                                                                                    |
|----------------------------------------------------------------------------------------------------|----------------------------------------------------------------------------------------------------|
| lease attach Income Proof, Passport size photo a<br>omplete Address including pincode.<br>foice of SAP will review your application and cont | ind Reference letter of community leader on this page. Please fill in the<br>tact you for further evaluation and processing of your application. |
| E-mail (required)                                                                                                    | Attach Income Certificate (required)                                                                                                    |
| akhil@voiceofsap.org                                                                                                    | Choose file No file chosen                                                                                                    |
| Full Picture of the beneficiary (required)                                                                                                   | Attach UDID(required)                                                                                                    |
| Choose file No file chosen                                                                                                    | Choose file No file chosen                                                                                                    |
| Upload Government Issued ID (flitth Certificate/Voter ID/<br>Choose file No file chosen<br>Address (required)                                | Adhaarj (roquirod)                                                                                                    |
|                                                                                                    |                                                                                                    |

- 3. Write down your full address.
- 4. Once all the documents and details have been uploaded, please click the checkbox to confirm the submission of information and click on Submit.

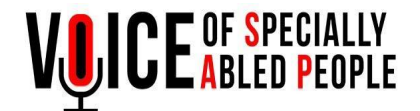

For Tricycle, Daisy Player, Smatcane(Sarthi), Handicare, Sewing Machine, Wheelchair, Smartphone, Flexmo Elbow Crutches, Flexmo Underarm Crutches, Flexmo Silent Walker, CiCare, Smart Glasses and Laptop:-

- 1. Upload all the mandatory documents.
- 2. Attach the Government Issued Identity Card, UDID, Income Certificate, Reference Letter, Self Declaration and photograph.

| E-mail Incontract                                   | Attach UDID(sequired)                                         |
|-----------------------------------------------------|---------------------------------------------------------------|
| akhil@voiceofsap.org                                | Choose file No file chosen                                    |
| Upload Government Issued ID (Birth Certificate/Vote | r ID/ Adhawi) (required) Attach Income Certificate (required) |
| Choose file No file chosen                          | Choose file No file chosen                                    |
| Attach Reference letter of community leader         | required) Self Declaration (required)                         |
| Choose file No file chosen                          | Choose file No file chosen                                    |
| Full Picture of the beneficiary (required)          |                                                               |
| Choose file No file chosen                          |                                                               |
| Address (required)                                  |                                                               |
|                                                     |                                                               |
|                                                     |                                                               |

- 3. Write down your full address.
- 4. Once all the documents and details have been uploaded, please click the checkbox to confirm the submission of information and click on Submit.

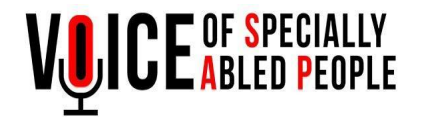

### For Hearing Aid:-

- 1. Upload all the mandatory documents.
- 2. Attach the Government Issued Identity Card, UDID, Income Certificate, Audiogram Report, Reference Letter, Self Declaration and photograph.

|                                                                                                    | Stop 2                                                                                                    |
|----------------------------------------------------------------------------------------------------|----------------------------------------------------------------------------------------------------|
| Please attach Income Proof, Passport size pho<br>complete Address including pincode.<br>foice of SAP will review your application and o | to and Reference letter of community leader on this page. Please fill in the<br>contact you for further evaluation and processing of your application. |
| E-mail (required)                                                                                                    | Attach UDID(required)                                                                                                    |
| akhil@voiceofsap.org                                                                                                    | Chaose file No file chosen                                                                                                    |
| Choose file No file chosen<br>Attach Reference letter of community leader<br>Choose file No file chosen                                 | Choose file     No file chosen       [required]     Self Declaration (required)       Choose file     No file chosen                                   |
| Audiogram Report (required)                                                                                                    | Full Picture of the beneficiary (required)                                                                                                    |
| Address (required)                                                                                                    |                                                                                                    |

- 3. Write down your full address.
- 4. Once all the documents and details have been uploaded, please click the checkbox to confirm the submission of information and click on Submit.

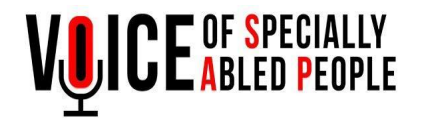

### For Beauty Parlour Kit:-

- 1. Upload all the mandatory documents.
- 2. Attach the Government Issued Identity Card, UDID, Income Certificate, Beautician Certificate, Reference Letter, Self Declaration and Photograph.

| E-mail (required)                                                     | Attach UDID(required)                       |
|-----------------------------------------------------------------------|---------------------------------------------|
| akhil@voiceofsap.org                                                  | Choose file No file chosen                  |
| Upload Government Issued ID (Dirth Cartificate/Voter ID/ Adhaer) (FOC | ulrod) Attach Income Certificate (required) |
| Choose file No file chosen                                            | Choose file No file chosen                  |
| Attach Reference letter of community leader [required]                | Self Declaration (required)                 |
| Choose file No file chosen                                            | Choose file No file chosen                  |
| Beautician Certificate< (required)/label>                             | Full Picture of the beneficiary (required)  |
| Choose file No file chosen                                            | Choose file No file chosen                  |
| Address (required)                                                    |                                             |
|                                                                       |                                             |
|                                                                       |                                             |

- 3. Write down your full address.
- 4. Once all the documents and details have been uploaded, please click the checkbox to confirm the submission of information and click on Submit.

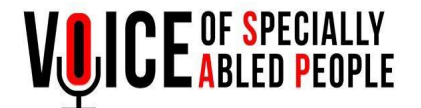

## For Neobolt(Customized Wheelchair) and Combo (Neobolt and Neofly).

- 1. Upload all the mandatory documents.
- 2. Attach the Government Issued Identity Card, UDID, Income Certificate, Beautician Certificate, Reference Letter, Self Declaration and Photograph.

| nunity leader on this page. Please fill in the<br>n and processing of your application.<br>required)<br>No file chosen<br>No file chosen<br>No file chosen |
|----------------------------------------------------------------------------------------------------|
| required)<br>No file chosen<br>ne Certificate (required)<br>No file chosen                                                                                 |
| No file chosen<br><b>ne Certificate</b> (required)<br>No file chosen                                                                                       |
| ne Certificate (required)<br>No file chosen                                                                                                    |
| No file chosen                                                                                                    |
| f the beneficiary (required)                                                                                                    |
|                                                                                                    |
| ]                                                                                                    |

- 3. Write down your full address.
- 4. Once all the documents and details have been uploaded, please click the checkbox to confirm the submission of information and click on Submit.

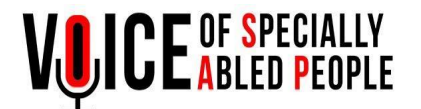

After submission you will be directed to this screen.

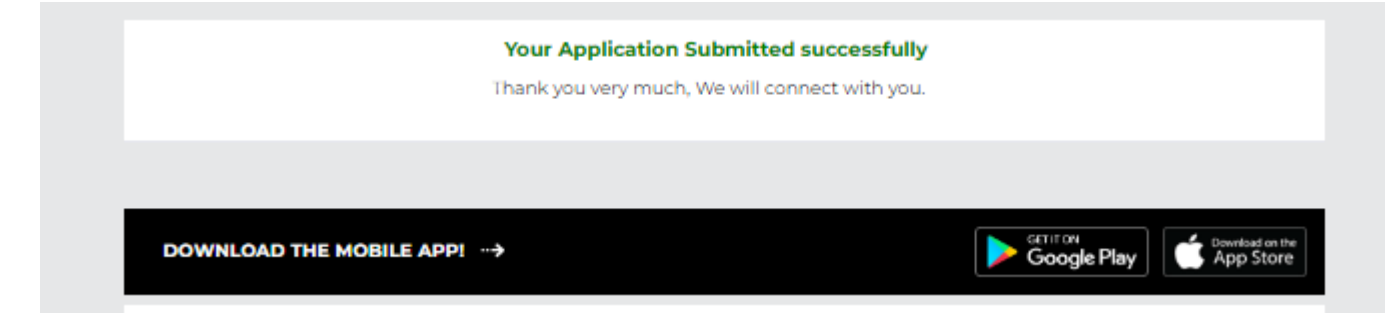

After the submission of the form you will be receiving an Email.

Once the Verification and assessment of application is done, you will receive an email from the team regarding the update of your application.

! THANK YOU !